## View/Print Label

- 1. **Ensure there are no other shipping or tracking labels attached to your package.** Select the Print button on the print dialogue box that appears. Note: If your browser does not support this function, select Print from the File menu to print the label.
- 2. Fold the printed label at the solid line below. Place the label in a UPS Shipping Pouch. If you do not have a pouch, affix the folded label using clear plastic shipping tape over the entire label.

## 3. GETTING YOUR SHIPMENT TO UPS

Customers with a scheduled Pickup

• Your driver will pickup your shipment(s) as usual.

## Customers without a scheduled Pickup

- Schedule a Pickup on ups.com to have a UPS driver pickup all of your packages.
- Take your package to any location of The UPS Store<sup>®</sup>, UPS Access Point(TM) location, UPS Drop Box, UPS Customer Center, Staples<sup>®</sup> or Authorized Shipping Outlet near you. To find the location nearest you, please visit the 'Locations' Quick link at ups.com.

| UPS Access Point <sup>™</sup><br>CVS STORE # 3508 | UPS Access Point™<br>WRAP PACK & MAIL | UPS Access Point <sup>™</sup><br>ADVANCE AUTO PARTS STORE 5793 |
|---------------------------------------------------|---------------------------------------|----------------------------------------------------------------|
| 762 E CHURCH ST                                   | 806 MEMORIAL BLVD N                   | 1001 E CHURCH ST                                               |
| MARTINSVILLE VA 24112-3148                        | MARTINSVILLE VA 24112-2419            | MARTINSVILLE VA 24112-3222                                     |

## FOLD HERE

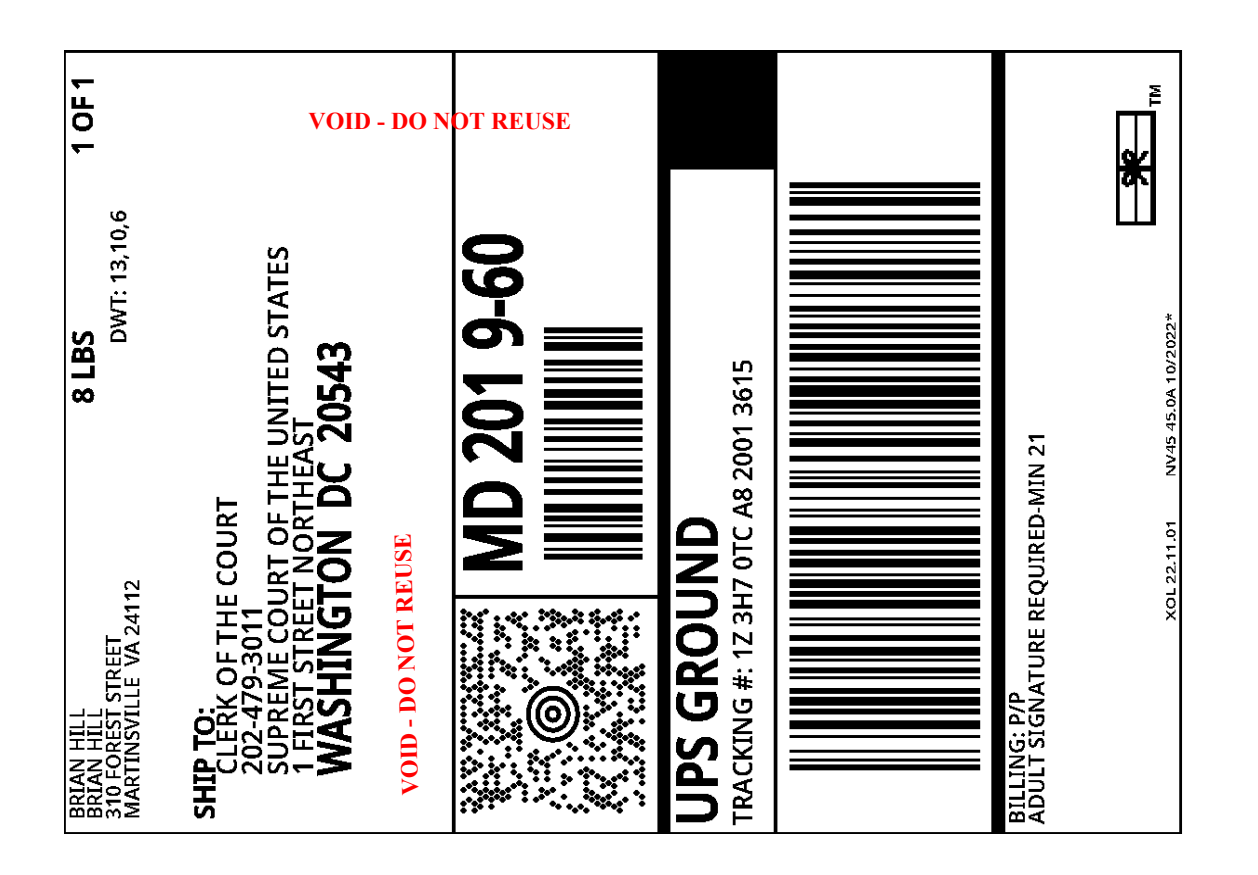